## <u> レッスンを欠席する</u>

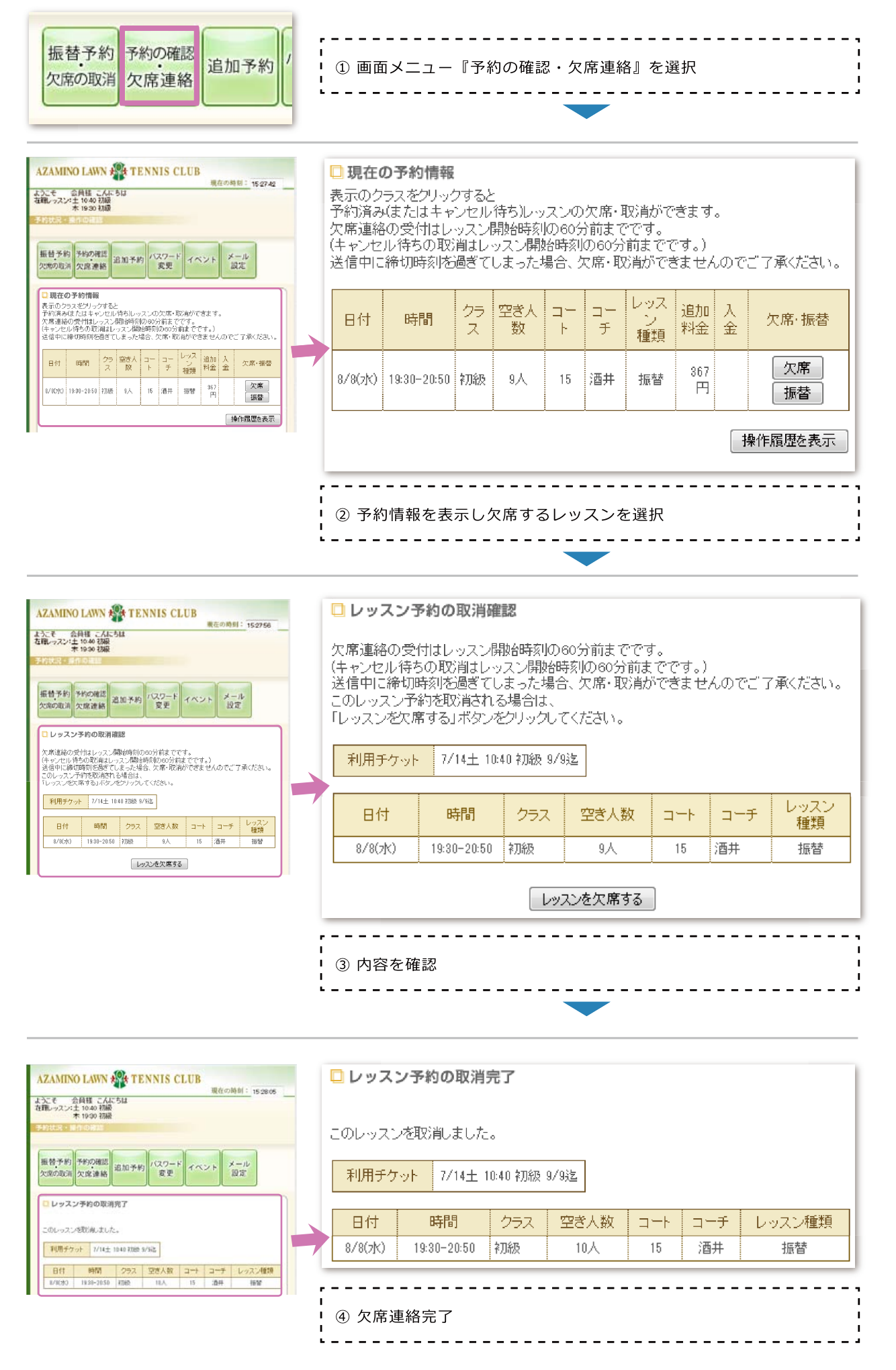

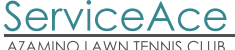